## プレミアムTV WT DU-NEXT 見放題プラン(h)とは

プレミアムTV with U-NEXT 見放題プラン(h)とは

動画配信サービス「U-NEXT」と人気サービス「hi-ho Wi-Fi by エコネクト」を同時にお申し込みいただけるサービスです。※

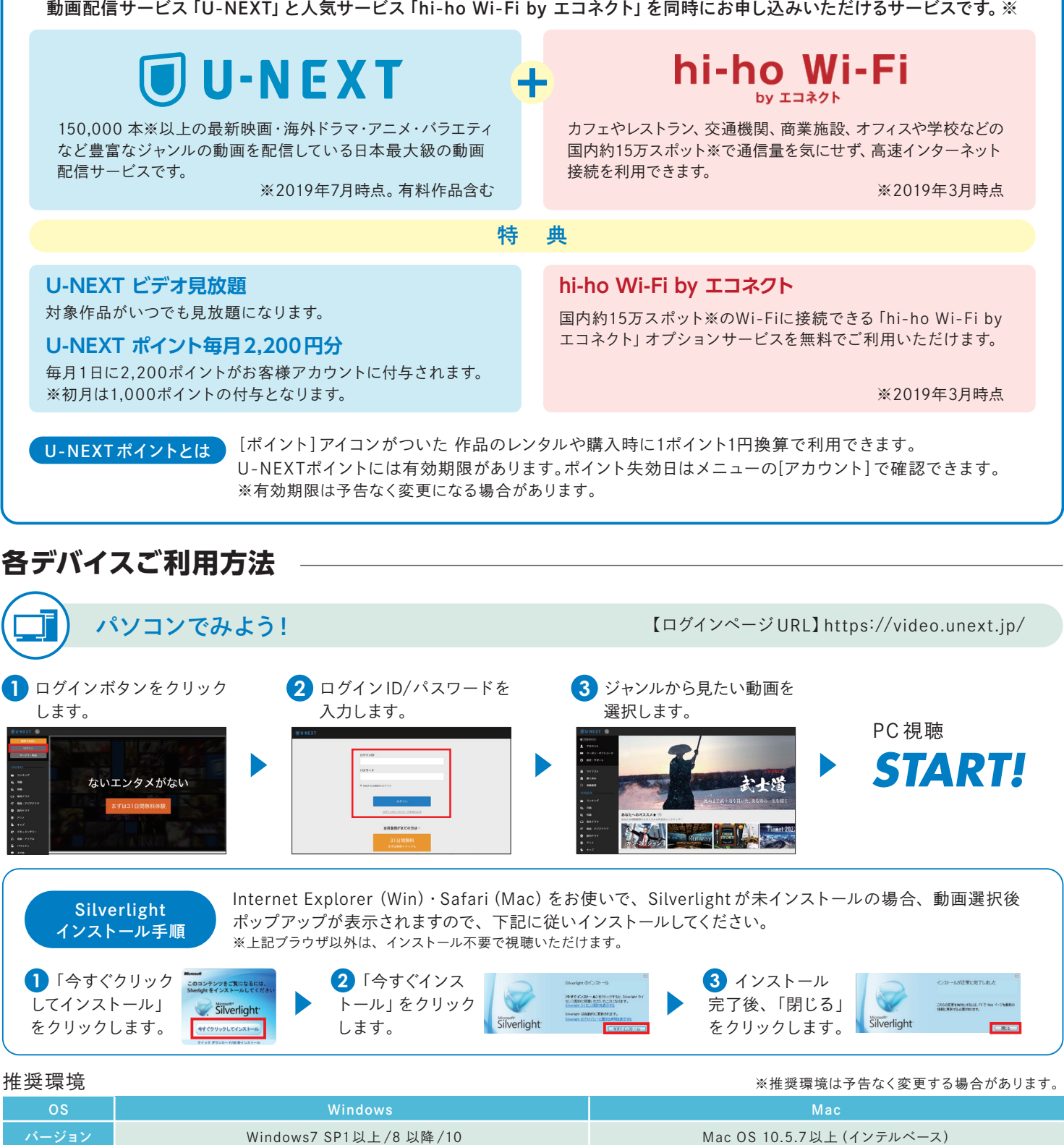

| OS      | Windows                                                                  | Мас                                         |
|---------|--------------------------------------------------------------------------|---------------------------------------------|
| バージョン   | Windows7 SP1以上/8 以降/10                                                   | Mac OS 10.5.7以上 (インテルベース)                   |
| ブラウザ    | Google Chrome 12以降/Internet Explorer 10.0以上/Edge/Firefox 12以降            | Safari 4以降/Firefox 12以降                     |
| プラグイン   | Adobe Reader Silverlight 5.0.61118.0以上 ※再生が始まらない場合、ブラウザのプラグインを有効にしてください。 |                                             |
| コンポーネント | x86またはx64 1.6GHz以上のプロセッサおよび512MB以上のRAM                                   | Intel Core Duo1.83GHz以上のプロセッサおよび512MB以上のRAM |
| 設定      | JavaScript Cookieが有効                                                     |                                             |

※月額利用料2.980円(税抜)の内訳は、動画配信サービス「U-NEXT」が1.990円(税抜)、公衆Wi-Fiサービス「hi-ho Wi-Fi byエコネクト」を含むその他付随サービスが990円(税抜)です。

## お問い合わせ窓口 0120-858140 (携帯電話専用) 0570-064800

受付時間 9:00~18:00(年中無休) ※携帯電話からの問い合わせについてはナビダイヤル(有料)になります。

サービス提供元:≪U-NEXT≫株式会社U-NEXT≪エコネクト≫株式会社エコネクト / サービス運営元:株式会社ハイホー

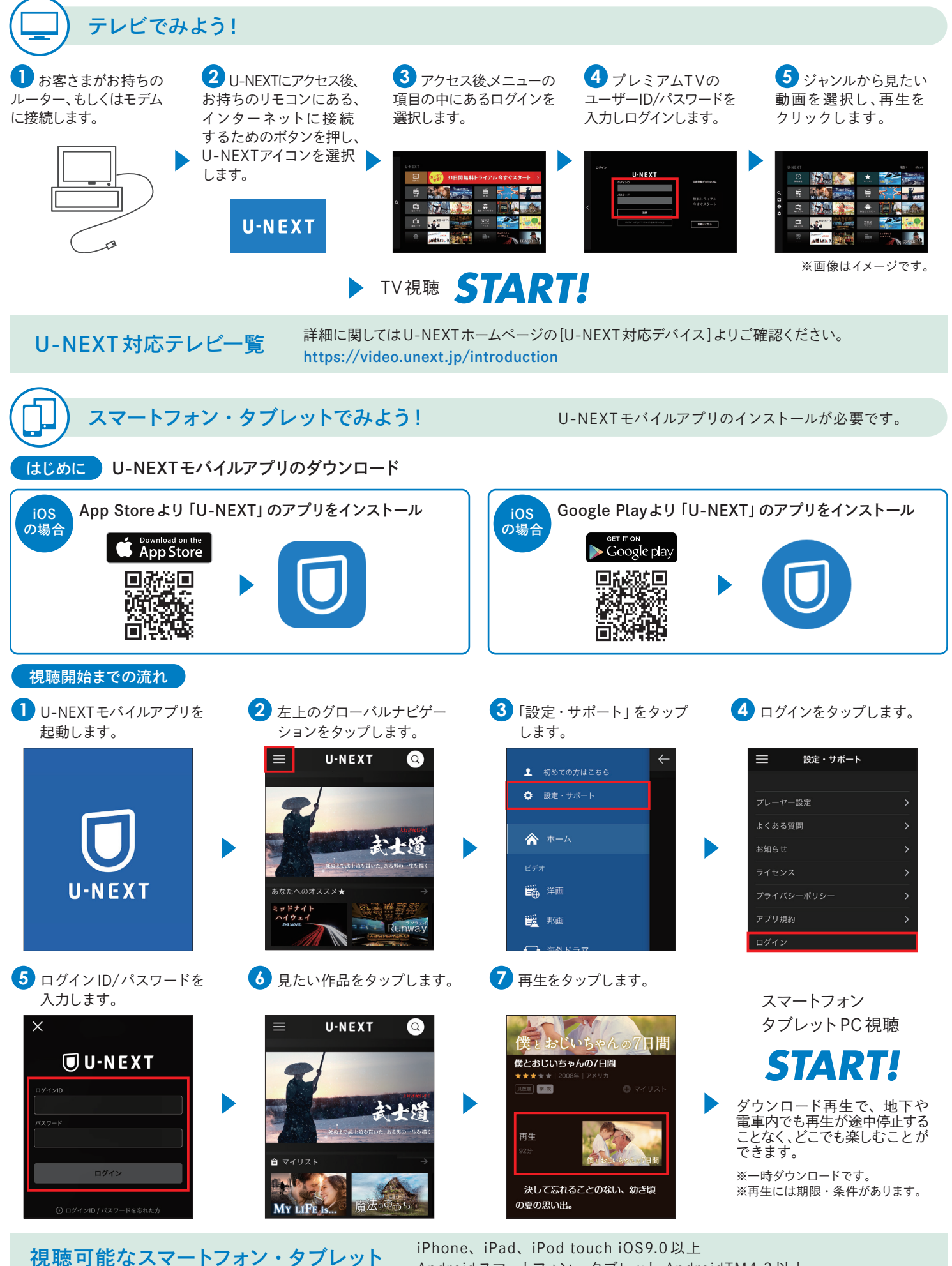

Android スマートフォン、タブレット AndroidTM4.2以上 ※一部対応していない機種もございます。詳細はU-NEXTのサイトにてご確認下さい。 https://video.unext.jp/introduction ※本サービスのご利用にはインターネット環境が必要です。インターネット利用には別途料金が発生いたします。

注意事項 ※1本サービスは、インターネット環境と対応デバイスがあればご利用可能です。ただし、日本国内でのご利用に限ります。インターネット利用には別途料金が発生 いたします。デバイスによって視聴できるコンテンツが異なります。 ※2ご利用にはプレミアムTV with U-NEXT見放題プラン(h)利用規約、ユーネクストビデオサービス 利用規約に同意が必要です。 ※3ご提供のコンテンツは都度変更になる場合がございます。 ※4 動画配信サービスは株式会社U-NEXTが提供しております。※5Wi-Fi サービスは株式会社エコネクトが提供しております。 ※6プレミアムTV with U-NEXT見放題プラン(h)は株式会社ハイホーがお申し込みの一次受付をしております。